Инструкция по сохранению макетов в PDF из программы CorelDRAW.

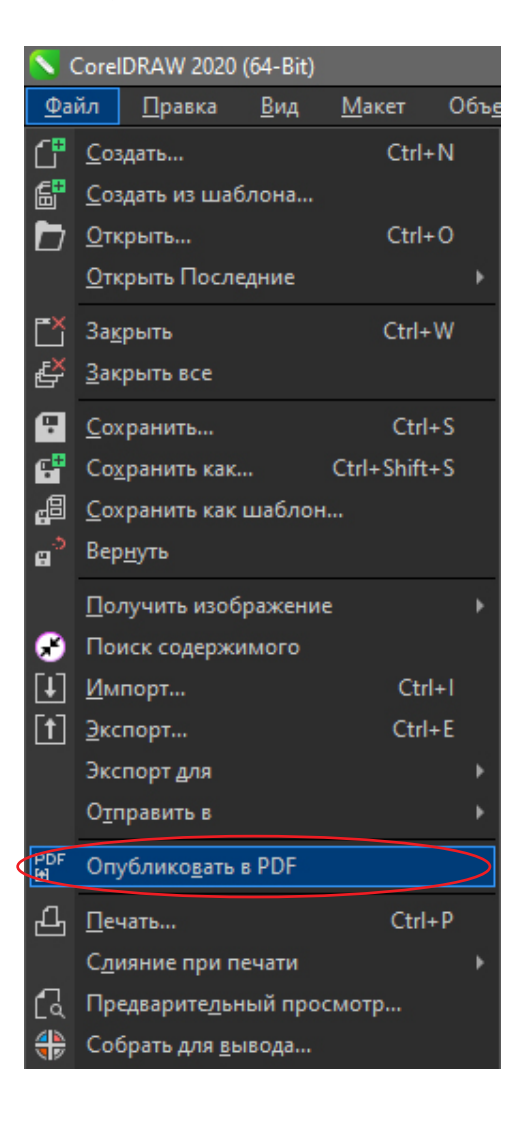

Все шрифты в макете необходимо перевести в кривые.

При использовании в макете эффектов (градиент, прозрачность, тень, линза и т.п.), при подготовке к печати их необходимо перевести в растр.

Не нужно оставлять в файле огромных картинок, разрешения 300-600 dpi в масштабе 1:1 достаточно.

В главном меню программы выбираем **File > Publish to PDF (Файл > Опубликовать в PDF)**. В открывшемся окне нажмите кнопку Settings ( Настройки).

| S Опубликовать в PDF ×           |                      |           |                    |                |  |  |
|----------------------------------|----------------------|-----------|--------------------|----------------|--|--|
| 🔶 🔶 👻 🛧 🛗 » Этот ко              | Поиск: Документы     |           |                    |                |  |  |
| Упорядочить 🔻 Новая па           |                      | EEE 🔻 😲   |                    |                |  |  |
| 📃 Рабочий сто. 🖈 ^ 🛛 И           | Гмя                  |           | Дата изменения     | Тип            |  |  |
| 🕂 Загрузки 🖈                     | Adobe                |           | 13.04.2022 11:58   | Папка с файл   |  |  |
| 🖆 Документы 🖈                    | apfill_6.0_6787_fu11 |           | 04.10.2018 18:14   | Папка с файл   |  |  |
| 📰 Изображени 🖈                   | Anowersoft           |           | 21.04.2021 13:22   | Папка с файл 🎽 |  |  |
|                                  |                      |           |                    |                |  |  |
| <u>И</u> мя файла: проверка.     | .pdf                 |           |                    | ~              |  |  |
| <u>Т</u> ип файла: PDF - Porta   | able Document Format | (*.pdf)   |                    | ~              |  |  |
| <u>З</u> аготовка PDF: Допеч     | чатная подгото 🗸     |           |                    |                |  |  |
| <ul> <li>Скрыть папки</li> </ul> |                      | Параметры | Со <u>х</u> ранить | Отмена         |  |  |

## Выберите следующие настройки. • на вкладке General (Общие):

| Параметры PDF Х                                                                                                  |                                                                                                    |               |                       |              |             |  |
|----------------------------------------------------------------------------------------------------|----------------------------------------------------------------------------------------------------|---------------|-----------------------|--------------|-------------|--|
| Общие Color                                                                                                    | Документ                                                                                              | Объекты       | Допечатная подготовка | Безопасность | Нет проблем |  |
| Имя файла: C:\Users\apetrenko\Downloads\проверка.pdf<br>Диапазон экспорта<br>Пекуциий документ Пекуциую страницу |                                                                                                    |               |                       |              |             |  |
| ○ Документы ○ Выбранное                                                                                          | ⊖ <u>С</u> тра                                                                                        | ницы: 1       |                       |              |             |  |
| Размер страницы<br>О В зависимости от документа<br>В зависимости от выбранных объектов                           |                                                                                                    |               |                       |              |             |  |
| Экспортировать                                                                                                   | только объекть                                                                                        | ы на странице |                       |              |             |  |
| Заготовка PDF:                                                                                                   | Настройка (те                                                                                         | сущие параме  | атры не сохра 👻 🕂 —   |              |             |  |
| Совместимость:                                                                                                   | Acrobat 9.0<br>Acrobat DC<br>Acrobat 9.0<br>PDF/X-1a:2001<br>PDF/X-3:2002<br>PDF/A-1b<br>PDF/X-4:2010 |               |                       | Or           | Omena       |  |
|                                                                                                    |                                                                                                    |               |                       | UK           | Отмена      |  |

## • на вкладке Color:

| Параметры PDF X                                                                                                    |                                                                      |                                                      |              |             |  |  |
|----------------------------------------------------------------------------------------------------|----------------------------------------------------------------------|------------------------------------------------------|--------------|-------------|--|--|
| Общие Color Документ                                                                                                    | Объекты                                                              | Допечатная подготовка                                | Безопасность | Нет проблем |  |  |
| Управление цветом<br>• Использовать параметры цве<br>Использовать параметры цве<br>Цвет на выходе:<br>Преобразовывать плашечные<br>Встроить цветовой профиль | та документа<br>топробы<br>В и<br>RGE<br>цвета в СМ<br>ISO Coate В и | сходн ▼<br>3<br>ЧК<br>енки серого<br>сходном формате |              |             |  |  |
| Другие элементы управления цветами<br>Сохранять наложения документа<br>Всегда печатать наложение черного                                                     |                                                                      |                                                      |              |             |  |  |
| ?                                                                                                    |                                                                      |                                                      | ОК           | Отмена      |  |  |

• на вкладке Document (Документ):

| Параметры PDF                                                                                                    |                                                                                                    |                       |              | ×           |
|----------------------------------------------------------------------------------------------------|----------------------------------------------------------------------------------------------------|-----------------------|--------------|-------------|
| Общие Color Документ                                                                                                    | Объекты                                                                                                    | Допечатная подготовка | Безопасность | Нет проблем |
| Общие Соlor Документ<br>Автор: Автор<br>Ключевые слова:<br>Оптимизировать для Интернета<br>Закладки<br>✓ В <u>к</u> лючать гиперссылки<br>✓ Создавать закладки<br>Создавать эскизы<br>При запуске:<br>О <u>Т</u> олько страница<br>Во весь экран<br>Закладки<br>Эскизы | объекты<br>В<br>В<br>В<br>В<br>В<br>Объекты<br>В<br>В<br>В<br>В<br>В<br>В<br>В<br>В<br>В<br>В<br>В<br>В<br>В<br>В<br>В<br>В<br>В<br>В<br>В | Допечатная подготовка | Безопасность | Нет проблем |
|                                                                                                    |                                                                                                    |                       |              |             |
| ?                                                                                                    |                                                                                                    |                       | ОК           | Отмена      |

• на вкладке Objects (Объекты):

| Параметры PDF                                                                                     |                    |                                                                                                    |                                                                                                    | ×                         |
|---------------------------------------------------------------------------------------------------|--------------------|----------------------------------------------------------------------------------------------------|----------------------------------------------------------------------------------------------------|---------------------------|
| Общие Color Докумен                                                                               | п Объекты Допе     | чатная подготовка                                                                                                    | Безопасность                                                                                                    | Нет проблем               |
| Сжатие<br><u>Т</u> ип сжатия:<br><u>К</u> ачество JPEG:<br>Низкий<br>Субдискретизация<br>Цвет 200 | Нет точек на дюйм  | <ul> <li>✓ С<u>ж</u>ать текст и</li> <li>✓ Экспортирова</li> <li>Текст</li> <li>✓ Встроить шр</li> <li>✓ Встроить осн</li> <li>✓ Преобразова</li> <li>✓ Поднабор щ<br/>Ниже</li> <li>80</li> </ul> | Штриховая иллюст<br>ть весь текст как кри<br>ифты в документ<br>ювные 14 шрифтов<br>ть шрифт TrueType<br>рифтов | рация<br>ивые<br>в Туре 1 |
| <br>                                                                                              |                    |                                                                                                    |                                                                                                    | A                         |
| Ото <u>б</u> ражать сложные залие                                                                 | ки как изображения | <u>Ф</u> айлы EPS: Ро                                                                                                    | ostScript                                                                                                    | •<br>Orung                |
|                                                                                                   |                    |                                                                                                    | OK                                                                                                    | Отмена                    |

• на вкладке Prepress: (Допечатная обработка):

| Параметры               | PDF                  |                |          |                          |              | Х           |
|-------------------------|----------------------|----------------|----------|--------------------------|--------------|-------------|
| Общие                   | Color                | Документ       | Объекты  | Допечатная подготовка    | Безопасность | Нет проблем |
| □ <u>Π</u> opor         | выхода за            | обрез 3,17     |          |                          |              |             |
| <b>√</b> C <u>o</u> xpa | нять данны           | іе полутоновог | о растра |                          |              |             |
| - Метки<br><u>М</u> етк | принтера<br>и обреза |                |          | М <u>е</u> тки совмещени | 19           |             |
| <u>С</u> вед            | ения о фай           | ле             |          | <u>Ш</u> кала плотностей | ň            |             |
| Подде                   | рживать св           | язи ОРІ        |          |                          |              |             |
|                         |                      |                |          |                          |              |             |
|                         |                      |                |          |                          |              |             |
|                         |                      |                |          |                          |              |             |
|                         |                      |                |          |                          |              |             |
|                         |                      |                |          |                          |              |             |
|                         |                      |                |          |                          |              |             |
|                         |                      |                |          |                          |              |             |
| ?                       |                      |                |          |                          | ОК           | Отмена      |

## • Проверьте, что последняя вкладка выглядит именно так: No Issues (Нет проблем):

| Параметры PDF                        |                                    |                                 |                                                         |                                         | Х              |
|--------------------------------------|------------------------------------|---------------------------------|---------------------------------------------------------|-----------------------------------------|----------------|
| Общие Color                          | Документ                           | Объекты                         | Допечатная подготовка                                   | Безопасность                            | Нет проблем    |
|                                      |                                    |                                 |                                                         |                                         |                |
| Подготовка к:                        | Параметры по ук                    | молчанию                        |                                                         |                                         | - <del>•</del> |
| 🗄 Проблем н                          | е найдено                          |                                 |                                                         |                                         |                |
| На этой странице                     | будут показаны                     | вероятные пр                    | облемы документа, на котор                              | ые следует обрати                       | ть внимание.   |
| Отсутствуют извес<br>непосредственно | стные проблемы<br>перед печатью, г | і с текущим до<br>публикацией и | жументом или параметрами<br>или отправкой документа дру | і. Повторите прове<br>угому пользовател | рку<br>ю.      |
| Совет:                               |                                    |                                 |                                                         |                                         |                |
| Чтобы просмотре                      | ть или изменить                    | осписок прове                   | ряемых элементов, щелкни                                | те "Параметры" вы                       | iwe.           |
| <u>Б</u> ольше не опр                |                                    |                                 |                                                         |                                         |                |
| ?                                    |                                    |                                 |                                                         | ОК                                      | Отмена         |

Если все в порядке, нажмите OK, затем Сохранить/Save. Обязательно проверяем готовый файл в Acrobat Professional.